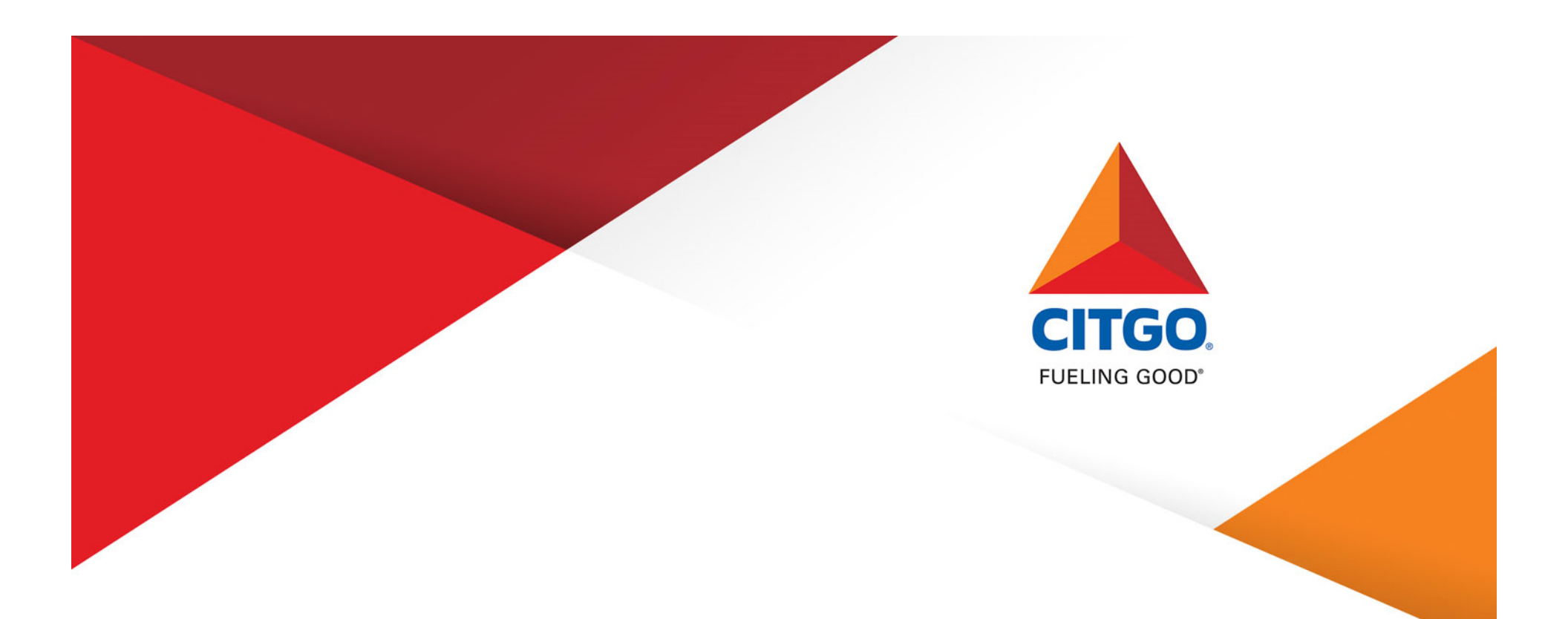

#### 2023 Annual Election: Employee Self Service Portal (ESS) Tutorial

©2019 CITGO Petroleum Corporation

#### Enrollment via the Employee Self-Service Portal (ESS)

- Enrollment Timeframe
- Accessing the Employee Self Service Portal (ESS)
- Enrollment Process
- Reviewing & Saving Elections
- Printing Confirmation Statements
- Voluntary Benefits

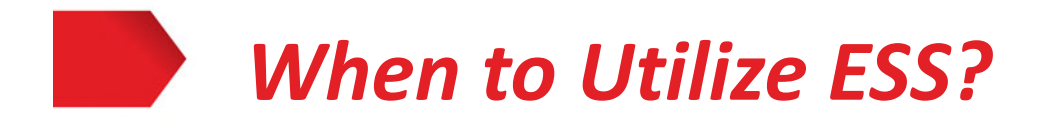

#### **2023 Annual Benefits Election**

- October 31, 2022 through November 11, 2022
- Benefits are effective January 1, 2023

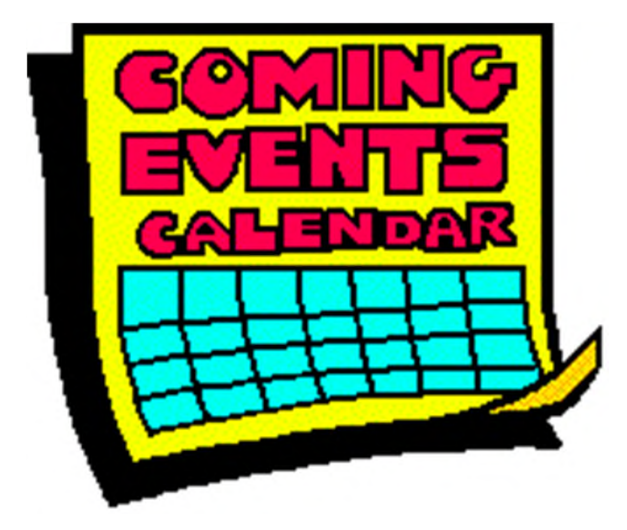

#### How to Utilize ESS for Annual Benefits Election

- Go to the CITGO Intranet Home Page
- Click on the Employee Self-Service Portal tile on the Home Page

| ESS Employee Click Here >                                                                    | Services • Policies & Procedures • Co<br>Benefit Connections<br>Career Center<br>CITGO Logos                                                                 |
|----------------------------------------------------------------------------------------------|----------------------------------------------------------------------------------------------------|
| OR                                                                                           | EDP<br>Employee Discounts<br>Employee Wellness                                                                                                    |
| <ul> <li>From the top menu, click on SAP<br/>Employee Self Service under Services</li> </ul> | Epilogue Publisher<br>Holiday Schedules<br>Organization Chart<br>Personal Information Management<br>Salaried Absence Tracking System (SATS)<br>SAP BI Portal |
|                                                                                              | SAP Employee Self Service<br>Service Awards Program<br>Service Request (Facilities)<br>Supervisor Resources<br>Training Resource Library                     |

#### Accessing the ESS System for Annual Benefits Election

Benefits

- To begin the Annual Benefits Election process:
  - Click on "Open Enrollment" under Benefits.

| <u>5</u> 10 |
|-------------|
| 100         |

Display plans in which you are currently enrolled, view your Annual Bene fits Statements and more. Click on "Benefits" above to display more.

| Quick Links                            |
|----------------------------------------|
| Participation Overview                 |
| Total Compensation & Benefit Statement |
| Update HSA Amount                      |
| Open Enrollment                        |

NOTE: You may receive a "locked" error message on the following days:

- November 2
- November 3
- November 8
- November 9

This is due to payroll processing. *Please try to enroll at a later time.* 

# Navigating the Employee Self-Service Portal (ESS) Step 1 – Personal Profile

- After accepting the Terms and Conditions, you will be at the first Open Enrollment screen.
- Here you may review your Personal Profile.
- Select "Next" to proceed to Step 2.

| SAP                   |            |                  | O                   | pen Enrollment: S | tep 1 of 8 (Personal Profile) |                 |
|-----------------------|------------|------------------|---------------------|-------------------|-------------------------------|-----------------|
| Edit Personal Profile |            |                  |                     |                   |                               |                 |
| Personal Profile      | Dependents | Benefits Summary | <br>Insurance Plans | 6                 | Flexible Spending Accounts    | Review and Save |
| Personal Data         |            |                  |                     |                   |                               |                 |
| Full name             | 5:         |                  |                     |                   |                               |                 |
| Addresses             |            |                  |                     |                   |                               |                 |
| Permanent res         | sidence    |                  |                     |                   |                               |                 |
| Str                   | reet Name: |                  |                     |                   |                               |                 |
|                       | City:      |                  |                     |                   |                               |                 |
| Telephon              | e Number:  |                  |                     |                   |                               |                 |

### **Step 2 – Dependents and Beneficiaries**

- Your current dependents will appear. If your dependents are not listed on this screen, you will need to call the Benefits HelpLine at 1-888-443-5707 or email <u>Benefits@citgo.com</u>.
- Although there is an option to "Edit Dependents and Beneficiaries," you are unable to change, add or delete dependents in ESS and must email or call the Benefits HelpLine.
- Click "Next" to go to Step 3.

| SAP              |                   |                          |                     |                        | Open Enrollment:    | Step 2 of 8 (Dependents)      |        |
|------------------|-------------------|--------------------------|---------------------|------------------------|---------------------|-------------------------------|--------|
| Edit Dependents  |                   |                          |                     |                        |                     |                               |        |
| Personal Profile | 2<br>Dependents   | Benefits Summary         | 4 Health Plans      | 5<br>Insurance Plans   | 6 Savings Plans     | Flexible Spending Accounts    | 8      |
| Family Members   | / Dependents      |                          |                     |                        |                     |                               |        |
| Emergency co     | ontact            |                          |                     |                        |                     |                               |        |
| If yo            | ur dependents are | not listed on this scree | en, you will need t | to call the Benefits H | elpLine at 1-888-44 | 3-5707 or email benefits@CITG | O.com. |

## Step 3 – Benefit Summary

- Here you can review your current benefit elections, along with the additional plans that you are not enrolled in.
- Click "Next" to go to Step 4.

| SAP            |             |            |                               | Open Enrollment:             | Step 3 of 8 (I | Benefits Sumr | mary)          |           |               |             |
|----------------|-------------|------------|-------------------------------|------------------------------|----------------|---------------|----------------|-----------|---------------|-------------|
|                |             |            |                               |                              |                |               |                |           |               | ?∨          |
| Personal Pro   | file De     | 2<br>pende | ents Benefits Sum             | mary Health Plans            | Insurance P    | lans Savin    | 6 gs Plans Fle | exible Sp | 7             | →           |
| Benefit Elec   | ctions Summ | nary       |                               |                              |                |               |                |           |               |             |
| Plan Type      | Start St    | atus       | Plan Name                     | Option                       | Credit Amo     | Coverage      | Dependents     | Prim      | Pre-Tax Costs | Post-Tax Co |
| Medical        | 01/01/2( C  | urr        | Self Directed Health<br>Plan  | Self Directed Health<br>Plan |                |               |                |           |               |             |
| Dental         | 01/01/2( C  | urr        | Dental                        | Dental Plus                  |                |               |                |           |               |             |
| Vision         | 01/01/2( C  | urr        | Vision Plan                   | Vision                       |                |               |                |           |               |             |
| Personal Acc   | 01/01/2( C  | urr        | Salaried Personal<br>Accident | Family Coverage              |                |               |                |           |               |             |
| Plans not E    | nrolled In  |            |                               |                              |                |               |                |           |               |             |
| Plan Type      |             |            |                               |                              |                |               |                |           |               |             |
| Optional Life  |             |            |                               |                              |                |               |                |           |               |             |
| Dependent Life | •           |            |                               |                              |                |               |                |           |               |             |
| Dep Life Child |             |            |                               |                              |                |               |                |           |               |             |

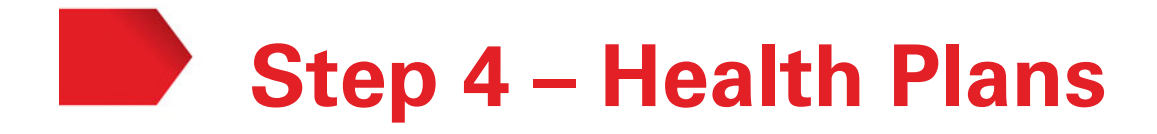

- In this step you can review your current Health plans and edit your current elections.
- To change a plan selection, click on the "Edit" icon next to the Plan you wish to change.

| SAP  |                 |            |             | Open E       | nrollment: Ste | p4 of8 (Hea             | lth Plans)          |
|------|-----------------|------------|-------------|--------------|----------------|-------------------------|---------------------|
| Pers | 1               | Dependents | Benefits Su | ummary Healt | 4              | - 5                     | 6 –<br>Savings Plan |
| Enro | oll in Health F | Plans      |             |              |                |                         | -                   |
| Acti | Plan Type       | Starts On  | Status      | Plan Highli  | Plan Name      | Option<br>Solf Directed | Coverage            |
| 2    | Medicat         | 01/01/2023 | Current     | Medical Plan | Health Plan    | Health Plan             | Family              |
| 0    | Dental          | 01/01/2023 | Current     | Dental Plan  | Dental         | Dental Plus             | Family              |
|      |                 |            |             |              |                |                         |                     |

## Step 4 – Health Plans – *Changing Plans*

After clicking on the "Edit" icon, the following screen will appear which will allow you to change your plan.

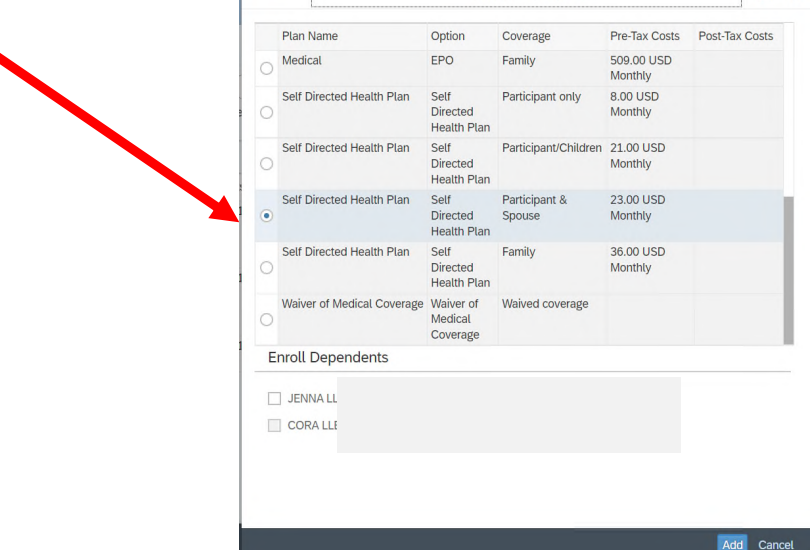

- To change or add a plan, simply select the new plan desired to highlight it and click "Add." Remember to check the box by each dependent you want on the plan.
- Your new selection will now show in the enrollment summary with the status of "New." Enroll in Health Plans

| Acti | Plan Type | Starts On  | Status  | Plan Highli   | Plan Name                    | Option                       | Coverage             |
|------|-----------|------------|---------|---------------|------------------------------|------------------------------|----------------------|
| 0 1  | Medical   | 01/01/2023 | New     | Medical Plan  | Self Directed<br>Health Plan | Self Directed<br>Health Plan | Participant & Spouse |
| 0    | Dental    | 01/01/2023 | Current | Dental Plan   | Dental                       | Dental Plus                  | Family               |
| 19 1 | Vision    | 01/01/2023 | Current | Vision Plan H | Vision Plan                  | Vision                       | Participant/Children |

## Step 4 – Health Plans – Changing Plans

• To remove a plan, click on the trash can icon **1** under Actions.

| SAP   | -              |                 |            | Open E         | nrollment: Ste               | p4 of8 (Hea                  | lth Plans)          |
|-------|----------------|-----------------|------------|----------------|------------------------------|------------------------------|---------------------|
| Perso | onal Profile   | 2<br>Dependents | Benefits S | Summary Health | 4<br>h Plans In:             | 5                            | 6<br>Savings Plans  |
| Enro  | ll in Health P | lans            |            |                |                              |                              |                     |
| cti   | Plan Type      | Starts On       | Status     | Plan Highli    | Plan Name                    | Option                       | Coverage            |
| Ø 🔟   | Medical        | 01/01/2023      | New        | Medical Plan   | Self Directed<br>Health Plan | Self Directed<br>Health Plan | Participant & Spous |
| 0 1   | Dental         | 01/01/2023      | Current    | Dental Plan    | Dental                       | Dental Plus                  | Family              |
|       |                |                 |            |                |                              |                              |                     |

- A dialogue box will appear asking you to confirm deletion of your plan. Click "Yes" to confirm or "No" to cancel.
- If you delete a plan, the status will change to **Waived**.

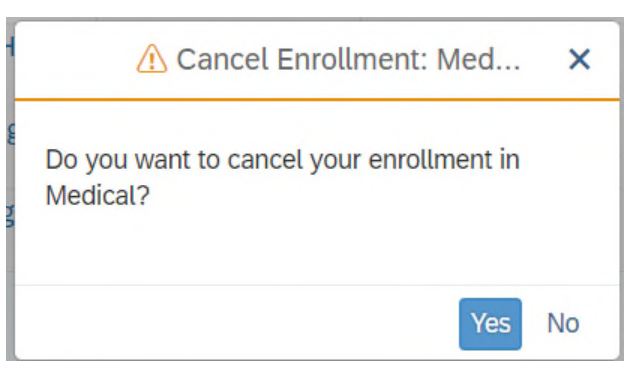

- Changes to your dental and vision plans will follow the same steps.
- After completing your changes, press "Next" to go to the next step.

## **Step 5 – Insurance Plans**

- In this Step you can review your life and accident insurance plans and edit your current elections.
- Similar to the Health Plans, to change a plan selection, click on the "Edit" icon next to the Plan you wish to change.

| SAP  | ·                  |            |                 | Open Enrolln                     | nent: Step 5 of 8( | Insurance Plans | )              |                   |
|------|--------------------|------------|-----------------|----------------------------------|--------------------|-----------------|----------------|-------------------|
|      |                    |            |                 |                                  |                    |                 |                |                   |
|      | 1                  | - 2        | 3               |                                  | 5                  | 6               | )              | - 7               |
| Pers | onal Profile       | Dependents | Benefits Summar | y Health Pla                     | ans Insurance P    | lans Savings F  | Plans Flexible | e Spending Accour |
| Enro | oll in Insurance F | Plans      |                 |                                  |                    |                 |                |                   |
| Acti | Plan Type          | Starts On  | Status          | Plan Name                        | Option             | Coverage        | Primary Ben    | Pre-Tax Costs     |
| Ð    | Optional Life      | 01/01/2023 |                 |                                  |                    |                 |                |                   |
| Ð    | Dependent Life     | 01/01/2023 |                 |                                  |                    |                 |                |                   |
| Ð    | Dep Life Child     | 01/01/2023 |                 |                                  |                    |                 |                |                   |
| 0    | Personal Acc       | 01/01/2023 | Current         | Salaried<br>Personal<br>Accident | Family Coverage    | 120,000.00 USD  |                |                   |

### Step 5 – Insurance Plans – Salaried Optional Life

- If you are not currently enrolled in Salaried Optional Life, salaried employees may elect up to 8 times their annual salary and you will be subject to complete a Statement of Health – also known as Evidence of Insurability (EOI).
- If you are increasing your coverage **more than** 1 time you will be subject to complete an EOI.
- If you currently are enrolled in Optional Life 5X you are subject to complete EOI for any increase up to a maximum of 8X.
- Your new coverage will not begin until the EOI is approved by Securian Financial.

|                         |                        | Se          | elect a Optional Life Pl | an                   | ß              | ×    | Details 🖉 🗙                                                                                                    |
|-------------------------|------------------------|-------------|--------------------------|----------------------|----------------|------|----------------------------------------------------------------------------------------------------|
|                         | Plan Name              | Option      | Insurance Coverage       | Pre-Tax Costs        | Post-Tax Costs |      |                                                                                                    |
| 0                       | Salaried Optional Life | 1X Base Pay | 137,000.00               | 14.65 USD<br>Monthly |                |      | Evidence of insurability is required                                                                                              |
| 0                       | Salaried Optional Life | 2X Base Pay | 274,000.00               | 29.31 USD<br>Monthly |                |      | Evidence of insurability (EOI) means that you must provide                                                                        |
| 0                       | Salaried Optional Life | 3X Base Pay | 411,000.00               | 43.97 USD<br>Monthly |                |      | evidence of good health.                                                                                                    |
| $\overline{\mathbf{O}}$ | Salaried Optional Life | 4X Base Pay | 548,000.00               | 58.63 USD<br>Monthly |                | L    | In order for this coverage to be approved, an EOI form must be<br>completed. Securian Financial will contact you directly by work |
| 0                       | Salaried Optional Life | 5X Base Pay | 685,000.00               | 73.29 USD<br>Monthly |                | Ŀ.   | email or postal mail with instructions on how to complete the<br>EOI online. Coverage will be approved or denied by Securian      |
| 0                       | Salaried Optional Life | 6X Base Pay | 822,000.00               | 87.95 USD<br>Monthly |                |      | Financial based on the information provided.                                                                                      |
|                         |                        |             |                          |                      | Add Can        | ncel | Close                                                                                                    |

13

### Step 5 – Insurance Plans – Salaried Dependent Spouse Life

- To elect or make changes to your Dependent Spouse Life plan:
  - Click on the "Edit" or "Add" icon
  - Enter a number (0 24) in the highlighted "Additional Unit" space
  - Select "Add"
- EOI will be required if you previously did not have Dependent Spouse Life insurance or increase the coverage amount.
- Further, your spousal insurance cannot exceed more than 50% of the combined amount of your Basic & Optional life insurance.
- New coverage will not begin until the SOH is approved by Securian Financial.

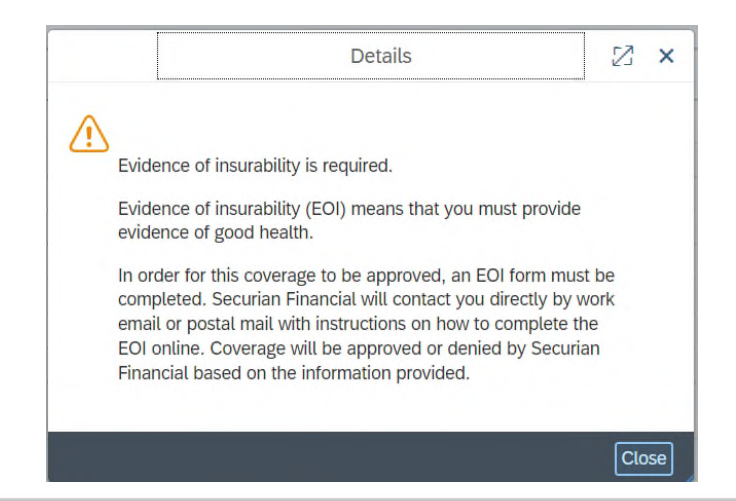

### Step 5 – Insurance Plans – Salaried Dependent Child Life

- You may elect to cover your eligible child(ren) at either:
  - \$5,000 or
  - \$10,000
- EOI may be required. You will receive additional information via email if your changes in coverage are subject to EOI.
- New coverage will not begin until the EOI is approved by Securian Financial.

|   | Plan Name               | Option          | Insurance Coverage | Pre-Tax Costs | Post-Tax Costs      |
|---|-------------------------|-----------------|--------------------|---------------|---------------------|
| 0 | Dependent Life Children | \$5000 Option   | 5,000.00           |               | 0.68 USD<br>Monthly |
| • | Dependent Life Children | \$10,000 Option | 10,000.00          |               | 1.36 USD<br>Monthly |

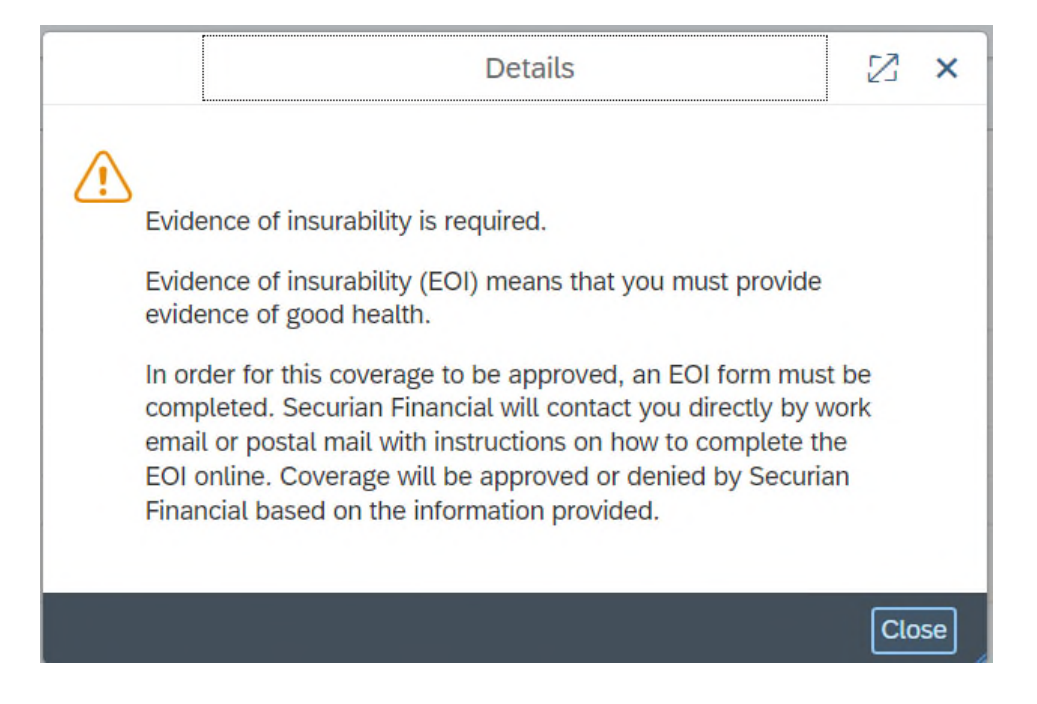

#### **Step 5 – Insurance Plans – Hourly Pre**and Post-Retirement Life

- **Hourly** employees may elect a combined total of 3Xs their annual base pay under Preand Post-Retirement Life Insurance.
- You may only elect a maximum of 2Xs your annual base pay for the Post-Retirement Life.
- The system will allow you to choose more; *however*, once you click on "Review Enrollment," you will receive an error message at the top of the screen "Condition for combined coverage limit 3SAL for plan LH21 not fulfilled."
- Please adjust your elections to reflect the **3Xs** maximum coverage:
  - Click on "Review Enrollment" located at the bottom of the screen to review your update.

| SAP    |                       |                          |                                                 | Open Enrol                                                                                                    | lment: Step 5 of                        | 8 (Insurance Plans)              |                       |             |
|--------|-----------------------|--------------------------|-------------------------------------------------|----------------------------------------------------------------------------------------------------|-----------------------------------------|----------------------------------|-----------------------|-------------|
| Pers   | 1                     | 2 (<br>pendents Benefits | 3 4 -<br>s Summary Health Plans                 | 5<br>Insurance Plans                                                                                                    | 6<br>Savings Plans                      | T     Flexible Spending Accounts | 8                     |             |
| Enro   | oll in Insurance Plar | IS                       | Status                                          | Dian Nama                                                                                                    | Ortion                                  | 0                                | Drimon Donoficiarios  | Den Teu Ca  |
| ACU    | Plan Type             | Starts On                | Status                                          | Plan Name                                                                                                    | Option                                  | Coverage                         | Primary Beneficiaries | Pre-Tax Cos |
|        | OptLife Pre1          | 01/01/2023               | Current                                         | Pre-Ret Life                                                                                                    | 1X Base Pay                             | 102,000.00 USD                   |                       |             |
| L±1    | OptLife Prez          | 01/01/2023               |                                                 |                                                                                                    |                                         |                                  |                       |             |
| L†     | Dopondont Life        | 01/01/2023               | Current                                         | Dependent Life Active                                                                                                    | Option \$7500                           | 7 500 00 USD                     |                       |             |
|        | OptLife Post1         | 01/01/2023               | Current                                         | Dependent Life Active                                                                                                    | 000000000000000000000000000000000000000 | 7,500.00 03D                     |                       |             |
| 0<br>0 | OptLife Post2         | 01/01/2023               |                                                 | Detai                                                                                                    | ls                                      | 2 ×                              |                       |             |
|        | Derconol Acc          | 01/01/2023               | Lannon                                          |                                                                                                    |                                         |                                  |                       |             |
|        |                       |                          | Evidence<br>Evidence<br>evidence<br>in order fr | Evidence of insurability is required.<br>Evidence of insurability (EOI) means that you must provide<br>evidence of good health.<br>In order for this coverage to be approved, an EOI form must be<br>completed. Securian Financial will contact you directly by work<br>email or postal mail with instructions on how to complete the<br>EOI online. Coverage will be approved or denied by Securian<br>Financial based on the information provided. |                                         | ovide<br>I must be               |                       |             |

### Step 5 – Insurance Plans – Hourly Dependent Life

- If you are not currently enrolled in this plan, then you may elect it during Open Enrollment if you have preor post-retirement life insurance as well.
- EOI may be required. You will receive additional information via email if your changes in coverage are subject to EOI.
- New coverage will not begin until the SOH is approved by Securian Financial.

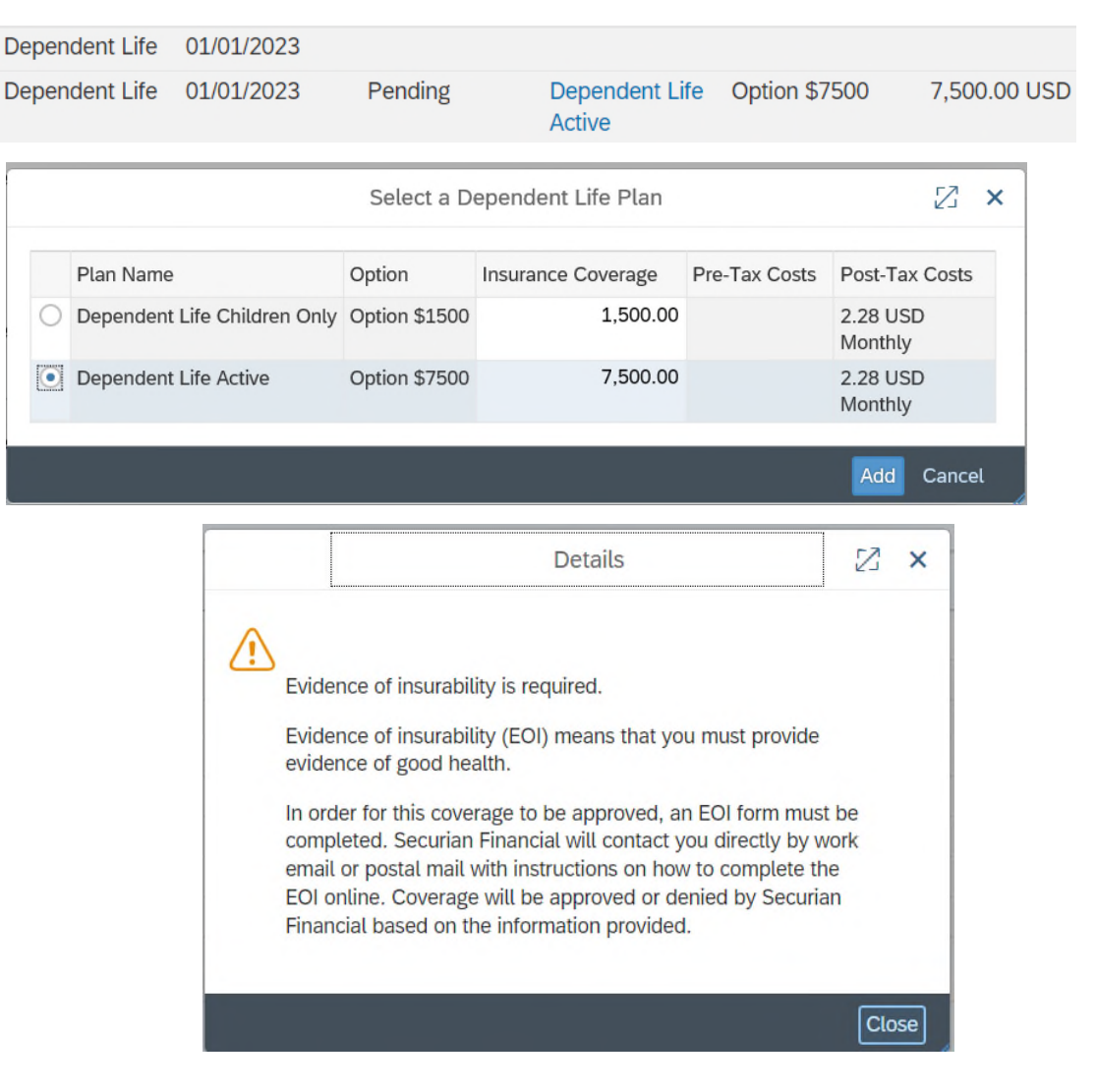

#### Step 5 – Insurance Plans – *Personal Accident*

- Choose an option:
  - Employee Only Coverage
  - Family Coverage
- Next, you will need to enter a number (0 148) in the highlighted "Additional Unit" space.
- Click "Add."
- Minimum coverage is \$10,000 and maximum coverage is \$750,000 (Salaried) and \$500,000 (Hourly).

|    |                            | Select a Pe          | rsonal Acc Plan    |                        | 2 ×            |
|----|----------------------------|----------------------|--------------------|------------------------|----------------|
|    | Plan Name                  | Option               | Insurance Coverage | Pre-Tax Costs          | Post-Tax Costs |
| C  | Salaried Personal Accident | Employee only Covera | ge 10,000.0        | 0 0.14 USD<br>Monthly  |                |
| •  | Salaried Personal Accident | Family Coverage      | 750,000.0          | 0 22.50 USD<br>Monthly |                |
| Ac | dditional Coverage         |                      |                    |                        |                |
|    | Ad                         | ditional Unit:       | 148 x              | 5,000.                 | 00 USD         |
|    | Total Insurance            | ce Coverage:         | 750,000.00 Calcu   | late                   |                |
|    |                            |                      |                    |                        |                |
|    |                            |                      |                    |                        | Add Cancel     |

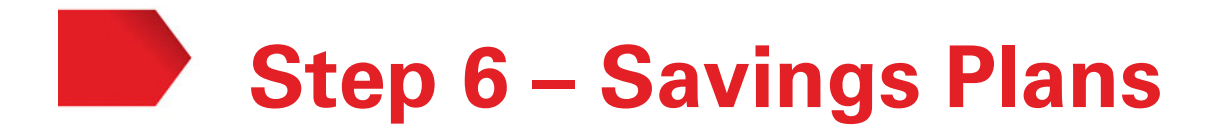

- You <u>must</u> elect the amount to be deducted for payroll <u>every</u> year for your HSA. Changes to your current payroll deductions can be made at any time through the Employee Self-Service Portal (ESS).
- Health Savings Account (HSA) annual contribution maximums for 2023 are:
  - \$3,850 Employee Only
  - \$7,750 Employee + One or more
  - If you are 55 or older, "catch-up" contributions of \$1,000 per year are available above these limits.
- When calculating your HSA contributions, it is important to include the amount of the Healthy Rewards Incentives you plan to earn in your calculations.

Annual Max: \$3,850 Employee Only

✤ \$ 500 SDHP Annual Enrollment Incentive

- ♦ <u>\$ 500 CITGO Healthy Rewards Incentive</u>
- \$2,850 Individual Annual Payroll Contribution

The "pre-tax amount" you will enter will be \$118.75 (\$2,850 divided by 24 pay periods). Hourly employees need to divide by 26 (Lemont and Lake Charles) or 24 (Corpus only) pay periods depending on your work location.

|                 | Enter Heal   | th Savings Plan Information | n        | $\mathbb{Z}$ | X  |
|-----------------|--------------|-----------------------------|----------|--------------|----|
| Select Plan     |              |                             |          |              |    |
| Plan Name       |              |                             |          |              |    |
| Health Savi     | ngs Account  |                             |          |              |    |
| Regular Cont    | ribution     |                             |          |              |    |
| Period:         | Semi-monthly |                             |          |              | -  |
| Pre-Tax Amount: |              | 118.75 USD (Minimum         | 0.00 USI | D)           |    |
|                 |              |                             |          |              |    |
|                 |              |                             | Add      | Cano         | el |
|                 |              |                             |          |              |    |
|                 |              |                             |          |              |    |

### **Step 7 – Flexible Spending Accounts**

- Your last enrollment choices will be for the Flexible Spending Accounts (FSA). You <u>must</u> elect your FSA amounts **annually**:
  - For the Dependent Day Care elect a minimum of \$120 to a maximum of \$5,000 per year
  - For the Health Care Flexible Spending Account elect a minimum of \$120 to a maximum of \$3,050 per year
  - For the Limited Health Care Flexible Spending Account elect a minimum of \$120 to a maximum of \$3,050 per year
- Select the spending account and then enter your "Annual Contribution Amount" in the box and click "Calculate" to determine your contribution per pay period. Then click on "Add" to confirm.
- Select "Next" after completing your selections.

|     |                               | Enter Health Spending Plan Information                                      | Z      | ×    |
|-----|-------------------------------|-----------------------------------------------------------------------------|--------|------|
| S   | elect Plan                    |                                                                             |        |      |
|     | Plan Name                     | Enroll in One Plan                                                          |        |      |
| ۲   | Health Care Spending Account  |                                                                             |        |      |
| 0   | Limited Flex Spending Account | Self Directed Health Plan                                                   |        |      |
|     | Details: Annual Cor           | ntribution for Health Care Spending Account for period 01/01/2023 - 12/31/2 | 2023   |      |
| Ann | ual Contribution Amount:      | 3050.00 USD ( Minimum 120.00 USD - Maximum 3,050.00                         | USD)   |      |
|     |                               |                                                                             | dd Can | ICel |

### Step 8 – Review and Save

- Once you have completed making all of your 2023 benefit elections, proceed to Step 8, **Review and Save**.
- This step will allow you to **review your elections** to ensure that you have completed all your desired changes for 2023.

| SAP              |                    |                                   | Open Enrollme             | ent: Step 8 of 8 (Re | eview and Save)         |                      |
|------------------|--------------------|-----------------------------------|---------------------------|----------------------|-------------------------|----------------------|
| Personal Profile | 2<br>Dependents    | 3     A Benefits Summary Health F | lans Insurance Plans Sa   | avings Plans Flex    | (ible Spending Accounts | B<br>Review and Save |
| Plans to be Add  | ed                 |                                   |                           |                      |                         |                      |
| Plan Type        | Starts On Status   | Plan Name                         | Option                    | Credit Amount        | Coverage                | Dependents           |
| Optional Life    | 01/01/2023 New     | Salaried Optional Life            | Current Coverage Amount   |                      |                         |                      |
|                  | 01/01/2023 Pending | Salaried Optional Life            | 4X Base Pay               |                      |                         |                      |
| Dependent Life   | 01/01/2023 New     | Dependent Life Spouse             | Current Coverage Amount   |                      |                         |                      |
|                  | 01/01/2023 Pending | Dependent Life Spouse             | Spouse Coverage           |                      |                         |                      |
| Dep Life Child   | 01/01/2023 Pending | Dependent Life Children           | \$10,000 Option           |                      |                         |                      |
| Health Savings   | 01/01/2023 New     | Health Savings Account            |                           |                      |                         |                      |
| Plans to be Cha  | inged              |                                   |                           |                      |                         |                      |
| Plan Type        | Starts On Status   | Plan Name                         | Option                    | Credit Amount        | Coverage                | Dependents           |
| Medical          | 01/01/2023 Current | Self Directed Health Plan         | Self Directed Health Plan |                      |                         |                      |
|                  | 01/01/2023 New     | Self Directed Health Plan         | Self Directed Health Plan |                      |                         |                      |
| Personal Acc     | 01/01/2023 Current | Salaried Personal Accident        | Family Coverage           |                      |                         |                      |
|                  | 01/01/2023 New     | Salaried Personal Accident        | Family Coverage           |                      |                         |                      |

## Step 8 – Review and Save

- It is very important that you thoroughly review your 2023 benefit elections.
- Your plan selections can only be saved at this time.

| Personal Profile | Dependents B       | enefits Summary Health P   | tans Insurance Plans S    | avings Plans Rex | ible Spending Accounts | 8<br>Review and S | iave    |               |              |
|------------------|--------------------|----------------------------|---------------------------|------------------|------------------------|-------------------|---------|---------------|--------------|
| Plans to be Add  | ied                |                            |                           |                  |                        |                   |         |               |              |
| Plan Type        | Starts On Status   | Plan Name                  | Option                    | Credit Amount    | Coverage               | Dependents        | Primary | Pre-Tax Costs | Post-Tax Cos |
| Optional Life    | 01/01/2023 New     | Salaried Optional Life     | Current Coverage Amount   |                  | 0.01 USD               |                   |         |               |              |
|                  | 01/01/2023 Pending | Salaried Optional Life     | 4X Base Pay               |                  | 548,000.00 USD         |                   |         |               |              |
| Dependent Life   | 01/01/2023 New     | Dependent Life Spouse      | Current Coverage Amount   |                  | 0.01 USD               |                   |         |               |              |
|                  | 01/01/2023 Pending | Dependent Life Spouse      | Spouse Coverage           |                  | 100,000.00 USD         |                   |         |               |              |
| Dep Life Child   | 01/01/2023 Pending | Dependent Life Children    | \$10,000 Option           |                  | 10,000.00 USD          |                   |         |               |              |
| Health Savings   | 01/01/2023 New     | Health Savings Account     |                           |                  |                        |                   |         |               |              |
| Plans to be Cha  | anged              |                            |                           |                  |                        |                   |         |               |              |
| Plan Type        | Starts On Status   | Plan Name                  | Option                    | Credit Amount    | Coverage               | Dependents        | Primary | Pre-Tax Costs | Post-Tax Cos |
| Medical          | 01/01/2023 Current | Self Directed Health Plan  | Self Directed Health Plan |                  | Family                 |                   |         |               |              |
|                  | 01/01/2023 New     | Self Directed Health Plan  | Self Directed Health Plan |                  | Participant & Spouse   |                   |         |               |              |
| Personal Acc     | 01/01/2023 Current | Salaried Personal Accident | Family Coverage           |                  | 120,000.00 USD         |                   |         |               |              |
|                  |                    |                            |                           |                  |                        |                   |         |               |              |

- You will need to:
  - -Click the "Save" button located at the bottom right of the screen.

### Printing Confirmation Statement

- After saving your elections, you will have an opportunity to print a confirmation statement.
- Review it for accuracy and retain it for your records.
- Click on the link: "Print Benefit Elections Summary" under "What do you want to do next?" to print your Confirmation Statement.

| What do yo        | ou want to     | o do ne   | xt?                            |                                |
|-------------------|----------------|-----------|--------------------------------|--------------------------------|
| Print Benefit     | Elections Sur  | nmary     |                                |                                |
| Go to Enrolln     | nent           |           |                                |                                |
| Go to Benefit     | s Participatio | n Overvie | w                              |                                |
| Benefit Elec      | tions Sumn     | nary      |                                |                                |
| Plan Type         | Starts On      | Status    | Plan Name                      | Option                         |
| Medical           | 01/01/2023     | Current   | Self Directed Health<br>Plan   | Self Directed Health<br>Plan   |
| Dental            | 01/01/2022     | Current   | Dental                         | Dental Plus                    |
| Vision            | 01/01/2022     | Current   | Vision Plan                    | Vision                         |
| Other Plans       | 01/01/2022     | Current   | Employee Assistance<br>Program | Employee Assistance<br>Program |
| Basic Life        | 04/01/2020     | Current   | Basic Life                     | 2X Base Pay                    |
| Optional Life     | 01/01/2023     | Current   | Salaried Optional Life         | Current Coverage<br>Amount     |
| Optional Life     | 01/01/2023     | Pending   | Salaried Optional Life         | 4X Base Pay                    |
| Dependent<br>Life | 01/01/2023     | Current   | Dependent Life Spouse          | Current Coverage<br>Amount     |
| Dependent<br>Life | 01/01/2023     | Pending   | Dependent Life Spouse          | Spouse Coverage                |
| Dep Life Child    | 01/01/2023     | Pending   | Dependent Life Children        | \$10,000 Option                |

## **Confirmation Statement**

- It is important for you to review your final Confirmation Statement for any administrative errors.
- CITGO administrative errors must be reported within 31 days of the first payroll deduction or invoice issued by contacting the Benefits Helpline at 1-888-443-5707 or by email at Benefits@CITGO.com.
- It is highly encouraged that all employees retain a copy of the final Confirmation Statement for your records and review your first 2023 payroll benefit deductions for accuracy.

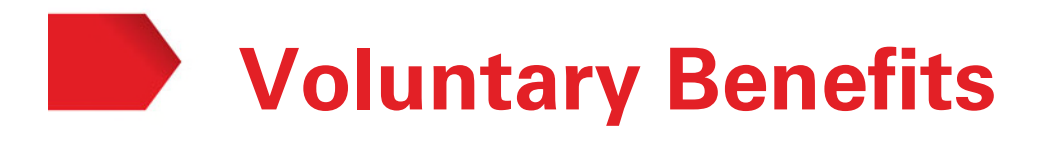

- CITGO employees may enroll in the following voluntary benefits which become effective January 1, 2023 with premiums to be paid in full by the employee through payroll deductions.
  - Critical Illness insurance offered by TransAmerica and managed by Mercer
  - Accident insurance offered by TransAmerica and managed by Mercer
  - Pre-paid Legal Services offered by MetLife Legal and managed by Mercer
- To enroll, visit <u>htts://citgo.e.paylogix.com</u> or call 1-877-649-6624 for more details.
- **CITGO does not maintain or endorse these voluntary benefit programs.** Additional information regarding enrollment in these voluntary benefits will be sent directly from the providers and will be available at <u>www.hr.citgo.com</u>.
- If you are already enrolled in these voluntary benefits, your coverage will continue to 2023 and until you cancel the coverage.

### Annual Benefits Election Process

Congratulations! You have now completed the 2023 Annual Benefits Election process.

You are welcome to make additional changes to your elections during the Annual Benefits Election period of:

October 31, 2022 through November 11, 2022

#### All changes must be made by 11:59 pm on Friday, Nov 11, 2022.

If you have any questions regarding your benefit elections, contact:

#### **Benefits**

1-888-443-5707 *Helpline* Benefits@CITGO.com *Email* 

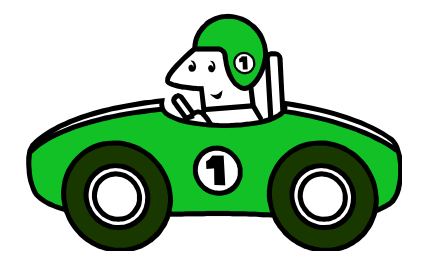